# Trimble R10

△ WARNING – For safety information, refer to the Safety Information section of the Trimble R10 Model 2 GNSS Receiver User Guide.

#### FIVE SIMPLE STEPS TO GET STARTED

This guide provides an overview of the important features and instructions for how to set up and operate the Trimble® R10 Model 2 GNSS system.

- 1. Unpack and check the contents.
- 2. Charge batteries fully and insert the battery and SIM card into the receiver. Attach the quick release adapter and radio antenna with SMA connector (receiver models with internal radio only).
- 3. Turn on the receiver.
- In the field, collect GNSS data with the Trimble Access<sup>™</sup> field software running on a Trimble controller.

#### Additional information

For further details regarding the features and operation of the receiver, and to access the latest information, including the *Trimble R10 Model 2 GNSS Receiver User Guide* and release notes, go to www.trimble.com.

#### Trimble R10 Model 2 support

For Trimble R10 Model 2 support, go to www.trimble.com/support.

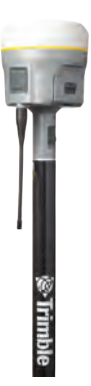

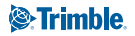

#### Step 1: Unpacking and checking contents

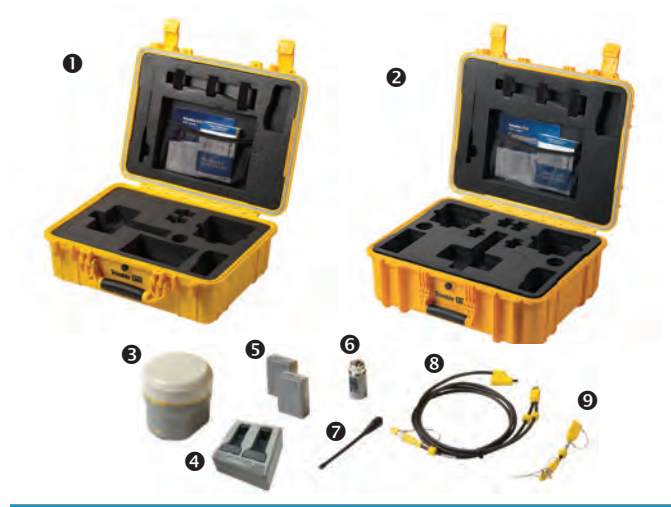

| No.                                                                                                    | Description                                                                                            | No.                                         | Description                                                                           |
|----------------------------------------------------------------------------------------------------|----------------------------------------------------------------------------------------------------|---------------------------------------------|---------------------------------------------------------------------------------------|
| 1                                                                                                    | Transport case (for one receiver)<br>or                                                                | 6                                           | Quick release adapter                                                                 |
| 2                                                                                                    | Transport case (for two receivers)                                                                     | 7                                           | UHF radio antenna with SMA<br>connector (receiver models with<br>internal radio only) |
| 3                                                                                                    | Trimble R10 Model 2 receiver<br>(no internal UHF radio <i>or</i><br>internal UHF radio)                | 8                                           | USB office data and power<br>Y-cable (7P Lemo-to-USB-A male<br>and power)             |
| 4                                                                                                    | Dual battery charger with battery<br>slot inserts (power supply and<br>power cord kit sold separately) | 9                                           | USB field data cable<br>(7P Lemo-to-USB-A female)                                     |
| 5                                                                                                    | Rechargeable Battery (x2)                                                                              |                                             |                                                                                       |
| <i>Quick Start Guide</i> (this document) and<br><i>Trimble R10 Model 2 Components &amp;</i><br><i>Accessories Poster</i> |                                                                                                    | Warranty activation card and WEEE statement |                                                                                       |

♥ Tip - Refer to the Trimble R10 Model 2 Components & Accessories poster to learn more about optional Trimble R10 Model 2 accessories. Alternatively, contact your Trimble distribution partner.

### PARTS OF THE TRIMBLE R10 MODEL 2 RECEIVER

All operating controls are located on the front panel. Communication and power Lemo ports and connectors are located on the bottom of the unit.

#### Front panel

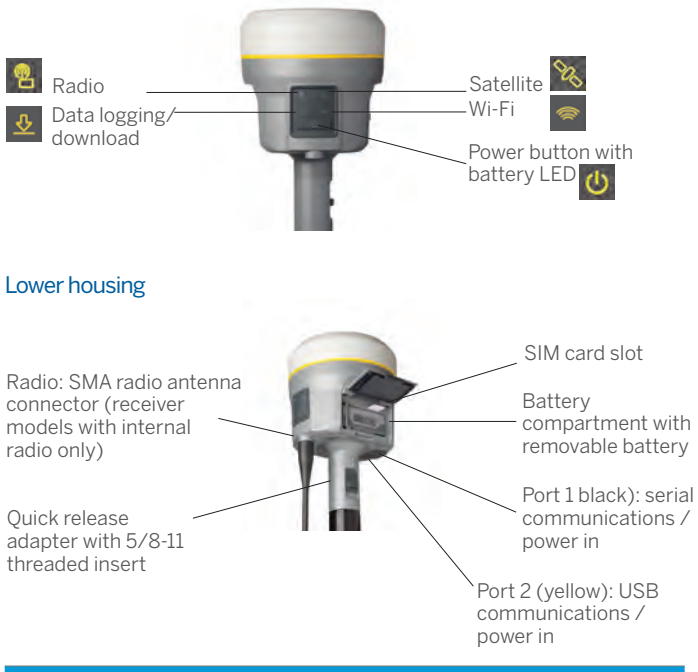

| Icon       | Name   | Connections                                                                          |
|------------|--------|--------------------------------------------------------------------------------------|
| $\bigcirc$ | Port 1 | 7-pin 0-shell Lemo, RS-232, device, computer, external radio, power in, no power out |
| 0          | Port 2 | 7-pin 0-shell Lemo, USB 2.0, device, computer, power in                              |

# Step 2: Charging batteries, inserting battery and SIM card into receiver, attaching quick release adapter and radio antenna

#### Charging the Lithium-ion battery

The rechargeable Lithium-ion battery is supplied partially charged. Before using the battery for the first time, charge it completely using the dualbattery charger (country-specific power supply and power cord kit sold separately). The batteries come with charge battery indicator LEDs. Push the button on the battery to check the battery charge status.

Charging takes approximately 3 hours at room temperature. If 2 batteries are charging in the dual battery charger, the batteries will be charged simultaneously.

▲ **WARNING** – Ensure that nothing obstructs the vents in the back of the charger and that the charger is placed on a hard, flat and level surface, to ensure that there is airflow around the charger. Do not operate the battery charger while it is in the transport case.

#### LED status indicator

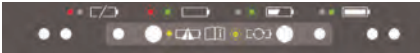

Beside each slot are three

LED indicators (red, green, and yellow) to display the battery status:

| Status                                                                                                    | Red                | Green               | Yellow            |
|----------------------------------------------------------------------------------------------------|--------------------|---------------------|-------------------|
| No battery detected (no battery present or battery defect)                                                                       | On                 | Off                 | Off               |
| Battery detected (charging not started yet)<br>– Conditioning not required<br>– Conditioning required                            | 1 Hz<br>1 Hz       | 1 Hz<br>1 Hz        | Off<br>On         |
| Charging in progress<br>– Conditioning not required<br>– Conditioning required<br>– Over/under temperature (charge is inhibited) | Off<br>Off<br>2 Hz | 1 Hz<br>1 Hz<br>Off | Off<br>On<br>2 Hz |
| Conditioning in progress                                                                                                    | On                 | Off                 | 1Hz               |
| Conditioning done (charging after 30% battery capacity)                                                                          | On                 | 1 Hz                | Off               |
| Conditioning done (battery fully charged)                                                                                        | On                 | On                  | Off               |
| Battery fully charged<br>– Conditioning not required<br>– Conditioning required                                                  | Off<br>Off         | On<br>On            | Off<br>On         |
| Power supply over/under voltage                                                                                                  | Off                | Off                 | Off               |
| When Output Over-Voltage Protection (OOVP) or Output<br>Over Current Protection (OCP) is on                                      | 2 Hz               | Off                 | Off               |

#### Inserting the battery and SIM card into receiver

- Align the arrows ▼ and ▲ on the battery and battery compartment and then insert the battery as indicated in the picture above. To remove the battery, slide the battery bail to the left.
- Insert the SIM card with the contacts facing upward, as indicated by the SIM card icon a next to the SIM card slot.
  To eject the SIM card, slightly push it in to trigger the spring-loaded release mechanism.

Tip – The SIM card is provided by your cellular network service provider.

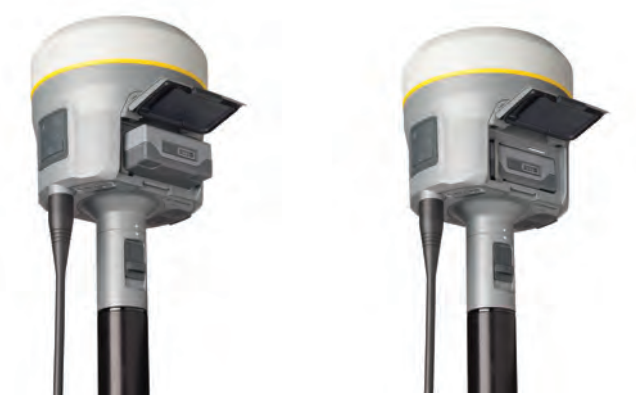

#### Attaching the quick release adapter and radio antenna

- Push down the spring-loaded button of the quick release adapter and then align the white dots on the bottom of the receiver and the quick release adapter. Slide in the quick release adapter and then release the button.
- > To install the radio antenna, screw it in clockwise. Do not overtighten!

#### Examples for base and rover configurations

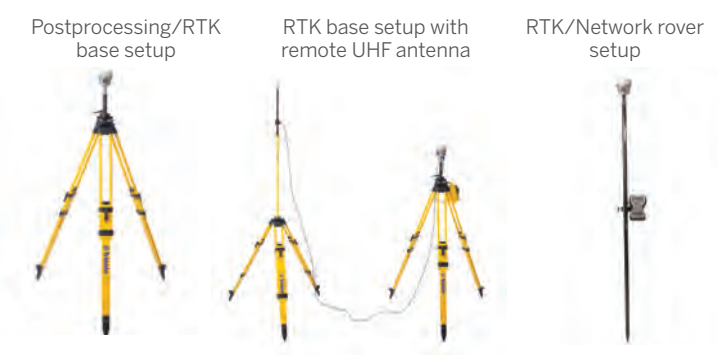

Tip – Optional accessories, such as the base station extension with height measurement lever, tripod, tribrach, external base battery, and remote UHF antenna are available.

#### Antenna measurement methods

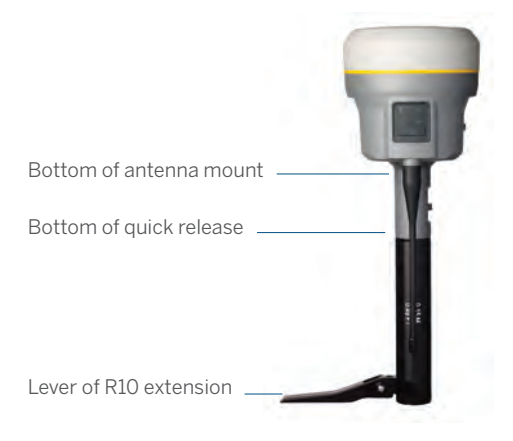

#### Step 3: Turning on the receiver

#### Power button

- To turn on the receiver, press the power button. All four LEDs light up, remain lit for 3 seconds and then turn off. The power LED then immediately lights up again.
- To turn off the receiver, hold the power button for 2 seconds and then release it. When holding down the power button, the battery LED remains lit, the satellite LED lights up constantly and then turns off after 2 seconds. After releasing the power button, the battery LED stays lit for about 5 seconds and then all LEDs turn off.
- To clear the ephemeris file and reset the receiver to the factory defaults, hold down the power button for 15 seconds. The radio, Wi-Fi, and satellite LEDs turn off after 2 seconds but the battery LED remains lit. After 15 seconds, the satellite LED lights up to indicate that it is time to release the power button.

⚠ **CAUTION –** Resetting the receiver will permanently erase all data. Download your data before resetting your receiver.

To delete application files, hold down the power button for 30 seconds. The radio, Wi-Fi, and satellite LEDs turn off after 2 seconds but the battery LED remains lit. After 15 seconds, the satellite LED lights up and remains lit on for 15 seconds, then turns off to indicate that it is time to release the power button. The battery LED remains lit for 15 seconds after you release the Power button. The receiver then restarts.

### Battery LED

| Receiver mode     | Power LED  | Description                               |
|-------------------|------------|-------------------------------------------|
| Off               | Off        |                                           |
| On, healthy power | On         | Either internal battery or external power |
| Low power         | Fast flash | Less than about 15% power                 |

### 🗞 Satellite LED

| Receiver mode                    | Satellite LED |
|----------------------------------|---------------|
| No satellite tracked             | Off           |
| Boot up or in monitor mode       | On            |
| Tracking fewer than 4 satellites | Fast flash    |
| Tracking more than 4 satellites  | Slow flash    |

### Radio LED

| Radio mode             | Radio LED        | Description                                                                        |
|------------------------|------------------|------------------------------------------------------------------------------------|
| No receive or transmit | Off              |                                                                                    |
| Receive                | Radio slow flash | This LED also flashes when<br>using the Wi-Fi only for<br>receiving corrections.   |
| Transmit               | Radio slow flash | This LED also flashes when<br>using the Wi-Fi only for<br>transmitting corrections |

### 🧇 Wi-Fi LED

| Receiver mode                                          | Wi-Fi LED       |
|--------------------------------------------------------|-----------------|
| Wi-Fi off                                              | Off             |
| Wi-Fi is access point (base mode/sending corrections)  | Medium flash    |
| Wi-Fi is client (and not connected to an access point) | Off             |
| Wi-Fi as client (rover mode receiving corrections)     | Very slow flash |

## Data logging/downloading LED

| Receiver mode                         | Data LED        |
|---------------------------------------|-----------------|
| Data logging off                      | Off             |
| Data logging on                       | On              |
| Downloading to USB Flash memory stick | Slow flash      |
| Full USB Flash memory stick detected  | Fast flash      |
| Download to USB complete              | Very slow flash |

# Step 4: Connecting to a Trimble controller running the Trimble Access field software

You can use a Trimble R10 Model 2 receiver with any controller that is running the Trimble Access software, for example, a TSC3 controller or a Trimble Tablet. The receiver and controller can communicate using Bluetooth<sup>®</sup> wireless technology so generally you do not need a cable connection. If you do need a cable, refer to the *Trimble R10 Model 2 GNSS Receiver User Guide* for a list of all available cables for the receiver.

♡ Tip – To learn more about Bluetooth connections to a Trimble R Series receiver, refer to the Trimble Access Help (General Survey) at http://apps.trimbleaccess.com/help.

# Step 5: Collecting GNSS data with Trimble Access field software on a Trimble controller in the field

The Trimble R10 Model 2 system with Trimble Access field software is now ready to be used in the field. Refer to the *Trimble Access Help* for more information.

#### Calibrating the sensors

The Trimble R10 Model 2 receiver comes with integrated sensors, such as the tilt sensor and magnetometer used for eBubble (electronic bubble) and tilt compensation functionality. The sensors must be calibrated using the Trimble Access software:

- 1. On the main screen of General Survey, select *Instrument / eBubble options.*
- 2. On the eBubble options screen, press the Calib softkey.
- 3. Follow the on-screen instructions to perform the *Tilt Calibration*, *Magnetometer Calibration*, and *Magnetometer Alignment*.

For more information, refer to the *Trimble Access Help*.

#### Connecting to the office computer

To communicate with the office computer using a serial connection, you can either connect the receiver using a serial cable (P/N 89851-00 or P/N 59046), or by using the USB cable (P/N 89852-00 or P/N 80751) and then configuring a computer USB port as a virtual serial port.

Before you connect to the office computer, ensure that the receiver battery is fully charged.

#### Connecting to the receiver web interface

- Turn on the receiver and wait for the last four digits of the receiver serial number to appear under the available Wi-Fi networks on your smart phone or office computer. For example, **Trimble GNSS xxxx** (where **xxxx** represents the last four digits of the receiver serial number).
- 2. Select the receiver, open a web browser and then enter the following IP address: http://192.168.142.1

The default login values for the receiver are as follows: User Name: **admin** Password: **password** 

◊ Tip – Most web browsers for computers/laptops and smart phones/PDAs support the receiver web interface.

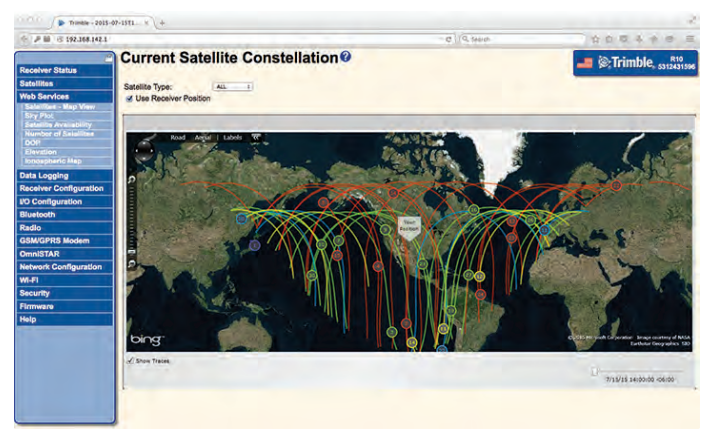

# iPhone iPad

Made for

- iPhone 7
- iPhone 7 Plus
- iPhone 6s
- iPhone 6s Plus
- iPhone 6
- iPhone 6 Plus
- iPhone SE
- iPad Pro (12.9-inch)
- iPad Pro (9.7-inch)
- iPad Air 2
- iPad Air
- iPad (4th generation)
- iPad mini 4
- iPad mini 3
- iPad mini 2

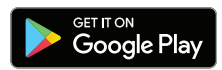

"Made for iPhone," and "Made for iPad" mean that an electronic accessory has been designed to connect specifically to iPhone or iPad, respectively, and has been certified by the developer to meet Apple performance standards. Apple is not responsible for the operation of this device or its compliance with safety and regulatory standards. Please note that the use of this accessory with iPhone or iPad may affect wireless performance.

iPad, iPad Pro, iPad Air, and iPhone are trademarks of Apple Inc., registered in the U.S. and other countries. iPad mini is a trademark of Apple Inc.

Android, Google Play, and the Google Play logo are trademarks of Google Inc.

#### Trimble R10 MODEL 2 GNSS SYSTEM

© 2012-2018. Trimble Inc. All rights reserved. This product is protected by US and international copyright, trademark, and patent law as described in "Legal Notices" in the product documentation. Version 1.00, Revision B (January 2018). Parts of this product are patent protected.

Trimble has relied on representations made by its suppliers in certifying this product as RoHS compliant. Specifications subject to change without notice. Trimble Inc. is not responsible for the operation or failure of operation of GNSS satellites or the availability of GNSS satellite signals.

. Revision B. P/N 89905-03-ENG

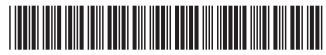

Trimble Inc. 10368 Westmoor Drive Westminster CO 80021 USA

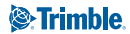